# PWBlogg RLBK N7

### 1. Allgemeine Hinweise

Die Bedienung des Datenloggers erfolgt mittels Tastatur und Display. Die Bedeutung der Tasten **F1** bis **F4** wird im Display dargestellt. Die Tasten **F1** und **F4** dienen zum Umschalten zwischen Menüpunkten bzw. Kanälen. **F5** oder **Enter** rufen das Hauptmenü auf, über das alle Einstell- und Funktionsmenüs erreichbar sind. Mit kurzer Betätigung der **Enter**Taste werden Untermenüs aufgerufen. Die **Esc**-Taste dient zum Abbruch einer Aktion, zum Verlassen von Untermenüs oder zum Quittieren von Meldungen.

Das Display schaltet nach einstellbarer Zeit ohne Tastenbetätigung ab. Es kann durch Betätigung einer beliebigen Taste wieder aktiviert werden.

Weitere Informationen zur Bedienung und Funktion  $\rightarrow$  siehe ausführliche Bedienungsanleitung!

# 2. Hinweise zur Akku-Ladung des Rohrleitungsbaukoffers (RLBK) mit Einbaudrucker

Stellen Sie vor jeder Prüfung sicher, dass sowohl der Akku des Datenloggers als auch der des Druckers ausreichend geladen sind.

|                                                                                                    | 7                                                                                                    |  |
|----------------------------------------------------------------------------------------------------|----------------------------------------------------------------------------------------------------|--|
| Mobiler Kleindrucker PORTI:                                                                                                    |                                                                                                    |  |
| Der Akku wird mit dem separat beiliegenden Ladegerät geladen. Die<br>LED signalisiert den Ladezustand.<br>(Ladedauer bei vollständig entladenem Druckerakku beträgt bis zu 5 h !)                                                                                                    | Rot (Dauer): Laden<br>Grün (Dauer): Ladeende<br>Rot (Blinken): Akkufehler                                        |  |
| Einbaudrucker:                                                                                                    |                                                                                                    |  |
| Der Akku wird zusammen mit dem Akku des Datenloggers mit dem bei-<br>liegenden Ladegerät geladen. Die LED am Drucker signalisiert den La-<br>dezustand des Druckerakkus. Der Ladezustand des Datenloggers wird<br>im Display angezeigt.<br>(Ladedauer bei vollständig entladenem Druckerakku beträgt bis zu 8 h !)                                                                                                    | Grün (Blinken): Laden<br>Grün (Dauer): Ladeende                                                                  |  |
| 3. Einschalten/Ausschalten                                                                                                    |                                                                                                    |  |
| Einschalten der Messung<br>F5-Taste lange drücken.<br>Sicherheitsabfrage "Einschalten?" erscheint.<br>Mit F1 bestätigen → Messung ist eingeschaltet!                                                                                                    | Keine Messung geplant                                                                                            |  |
| Ausschalten der MessungF5-Taste lange drücken.Sicherheitsabfrage "Ausschalten?" erscheint.Mit F1 bestätigen → Messung ist ausgeschaltet!Bei Geräten mit Schalter erfolgt das Ein-/Ausschalten direkt durch dieSchalterbetätigung. Eine Sicherheitsabfrage erfolgt hier nicht!Nach Einschalten der Messung zeichnet das Gerät Werte auf. Jetzt kannz.B. das Aufpumpen der Leitung erfolgen und dabei der Druck am Display beobachtet oder eine Prüfung ohne Unterstützung durch das Gerätdurchgeführt werden. | F5 → Einschalten<br>12 48<br>1 0<br>Druck mbar<br>△ 0↑ 0<br>Graf Start Ch+<br>Messung und Aufzeichnung gestartet |  |
| 4. Null setzen des Relativdruckes (Absolutdrucksensor)                                                                                                    |                                                                                                    |  |
| Bei eingeschalteter Messung Hauptmenü aufrufen. Menüpunkt "Null set-<br>zen" mit Pfeiltasten anwählen und mit Enter aufrufen oder <b>Esc</b> -Taste lan-<br>ge drücken.<br>Sicherheitsabfrage "Null setzen?" erscheint.<br>F1 → Der aktuelle Absolutdruck wird als Referenzdruck für den Relativ-<br>druck benutzt. Der angezeigte Relativdruck ist jetzt 0!<br>Achtung: Nur im drucklosen Zustand nullsetzen!                                                                                               | 10:12<br>1<br>Druck mbar<br>Null setzen?<br>ja<br>Mit F1 bestätigen                                              |  |
| 5. Rücksetzen Delta-Wert, Messzeit Minima / Maxima                                                                                                    |                                                                                                    |  |
| Bei eingeschalteter Messung Hauptmenü aufrufen. Menüpunkt "Reset<br>Min/Max" mit Pfeiltasten anwählen und mit Enter aufrufen oder Enter-<br>Taste lange drücken.<br>Sicherheitsabfrage "Reset Min/Max?" erscheint.<br>F1 → Gespeicherte Minima und Maxima sowie Messzeit und Delta-Wert<br>werden bei der nächsten Abtastung zurückgesetzt<br>Achtung: Minima und Maxima können nur mittels Thermodrucker ausge-<br>geben werden!                                                                            | 10 13<br>1 200<br>Druck mbar<br>Reset Min/Max?<br>ja mein<br>Mit F1 bestätigen                                   |  |

# 6. Vorbereitete Prüfung durchführen (Option RLBK-Menü)

# Die Eingabe aller Prüfparameter muss vor Prüfbeginn mit PWB-Soft 2.1 RLB oder PWB-Soft 3.0 RLB am PC erfolgen.

**F3**-Taste drücken (Start)  $\rightarrow$  Prüfung wird gestartet, Min/Max-Werte und Deltawert werden zurückgesetzt. Der Deltawert zeigt die Differenz des aktuellen Wertes zum Wert beim Start der Phase an (z.B. Druckabfall).

Die Bezeichnung jeder Prüfungsphase (z.B. "*Ruhephase*") wird angezeigt und muss mit **Enter** bestätigt werden!

Ein Countdown-Timer zeigt die verbleibende Restzeit der Phase an. **F3** beendet die aktuelle Phase vorzeitig (z.B. wenn der Ablasstest einer G496-C3 Prüfung beendet ist).

Die Anzahl der Prüfphasen ist abhängig von der eingestellten Prüfung! Die letzte Phase jeder Prüfung ist die *Hauptprüfung*. Eine Fehlermeldung wird ausgegeben, wenn diese vorzeitig beendet wird!

Bei einer Pegelmessung mit Pegelsonde wird bei der Hauptprüfung zusätzlich zur Pegeldifferenz die entsprechende Wasserverlustmenge angezeigt!

Nach Ablauf der Prüfzeit erscheint eine der folgenden Meldungen:

#### "Pruefparameter eingehalten" "Pruefparameter nicht eingehalten"

# Achtung: Eine Bewertung der Prüfung (bestanden/nicht bestanden) muss durch einen Sachkundigen erfolgen!

**Hinweis:** Nach Beendigung der Hauptprüfung stoppt das Gerät die Messwertaufzeichnung. Aktuelle Messwerte werden noch angezeigt, aber nicht mehr aufgezeichnet! Ein schnelles Ausschalten der Messung für einen Protokollausdruck ist daher nicht notwendig!

# 7. Grafikdruck ("Vor-Ort"-Ausdruck)

Nach Beendigung einer Prüfung kann ein Prüfprotokoll auf dem zugehörigen Thermodrucker ausgedruckt werden. Ein PC1450 verfügt über einen integrierten Drucker. Dieser wird für den Ausdruck automatisch ein- und ausgeschaltet. Beim PC1400 muss der externe Thermodrucker (Zubehör) vor dem Ausdruck angeschlossen und eingeschaltet werden!

**F3** drücken  $\rightarrow$  Protokolldruck-Menü erscheint.

Druckbereich mit Pfeiltasten wählen und mit Enter aufrufen:

**Normal:** Die Grafik stellt die komplette Prüfung dar **Zoom :** Nur die Hauptprüfung wird grafisch dargestellt

Alle relevanten Prüfparameter sowie die wichtigen Messwerte werden bei beiden Protokollen ausgedruckt.

### Hinweise:

Der Ausdruck kann auch über den Hauptmenüpunkt "Auswertung"  $\rightarrow$  "Drucken"  $\rightarrow$  "Protokoll" gestartet werden.

Ein laufender Ausdruck kann durch langes Betätigen der Esc-Taste vorzeitig abgebrochen werden!

Nach erfolgtem Ausdruck bleiben die aufgezeichneten Messdaten weiterhin gespeichert!

| 13 39<br>1 202<br>Druck mbar<br>Ruhephase                                                                                                    |
|----------------------------------------------------------------------------------------------------|
| 1 202   Druck mbar   1 △ 0 ± 203   1 △ 0 ± 203   Graf → Ch+   1 202   Graf → Ch+   1 202   Druck mbar   Prüfparameter eingehalten!   Graf -5 Ch+ |
| <b>a</b> <sup>13 44</sup>                                                                                                    |
| 1 202   Druck mbar   △ 01 203   ④ 0:03:22↓ 201   Graf △ Ch+   F3 drücken F3 drücken   Drucken Normal   Zoom Status   Protokoll ●                 |
| Protokollausoruck mit Enter starten                                                                                                    |